# Como aderir à sua App FNB 0N? Siga os passos abaixo

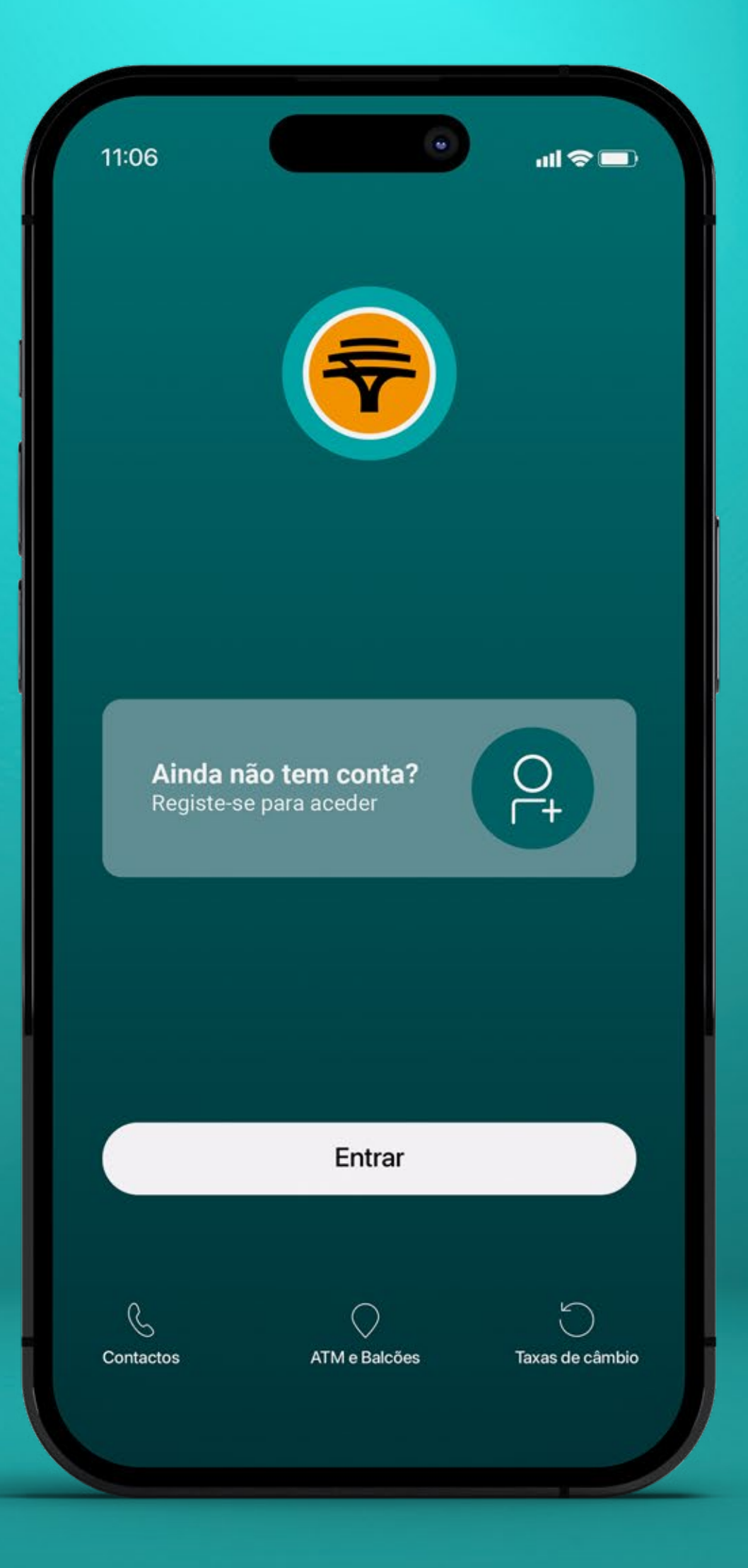

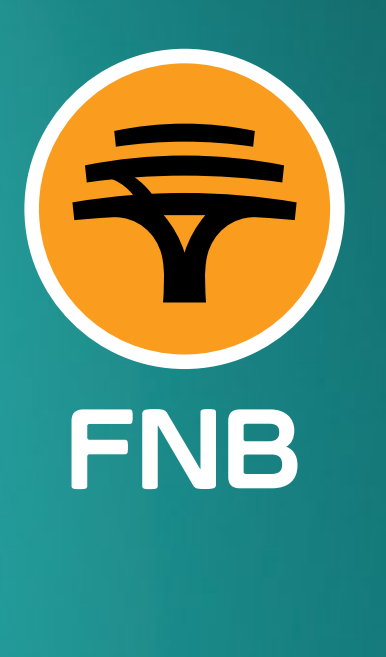

# 1 Instale a **App FNB ON** disponível na App Store ou Google PlayStore

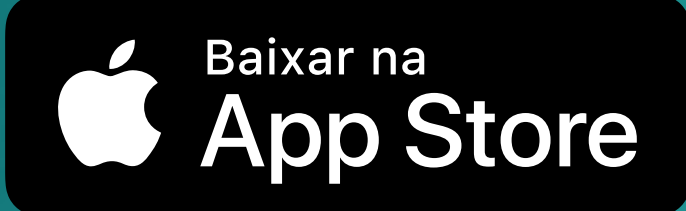

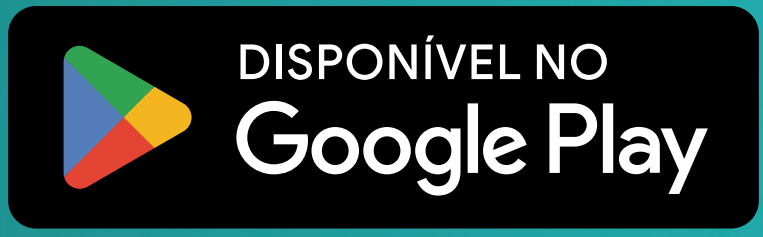

2 Abra a sua App FNB ON e clique em "Ainda não tem conta? Registe-se para aceder"

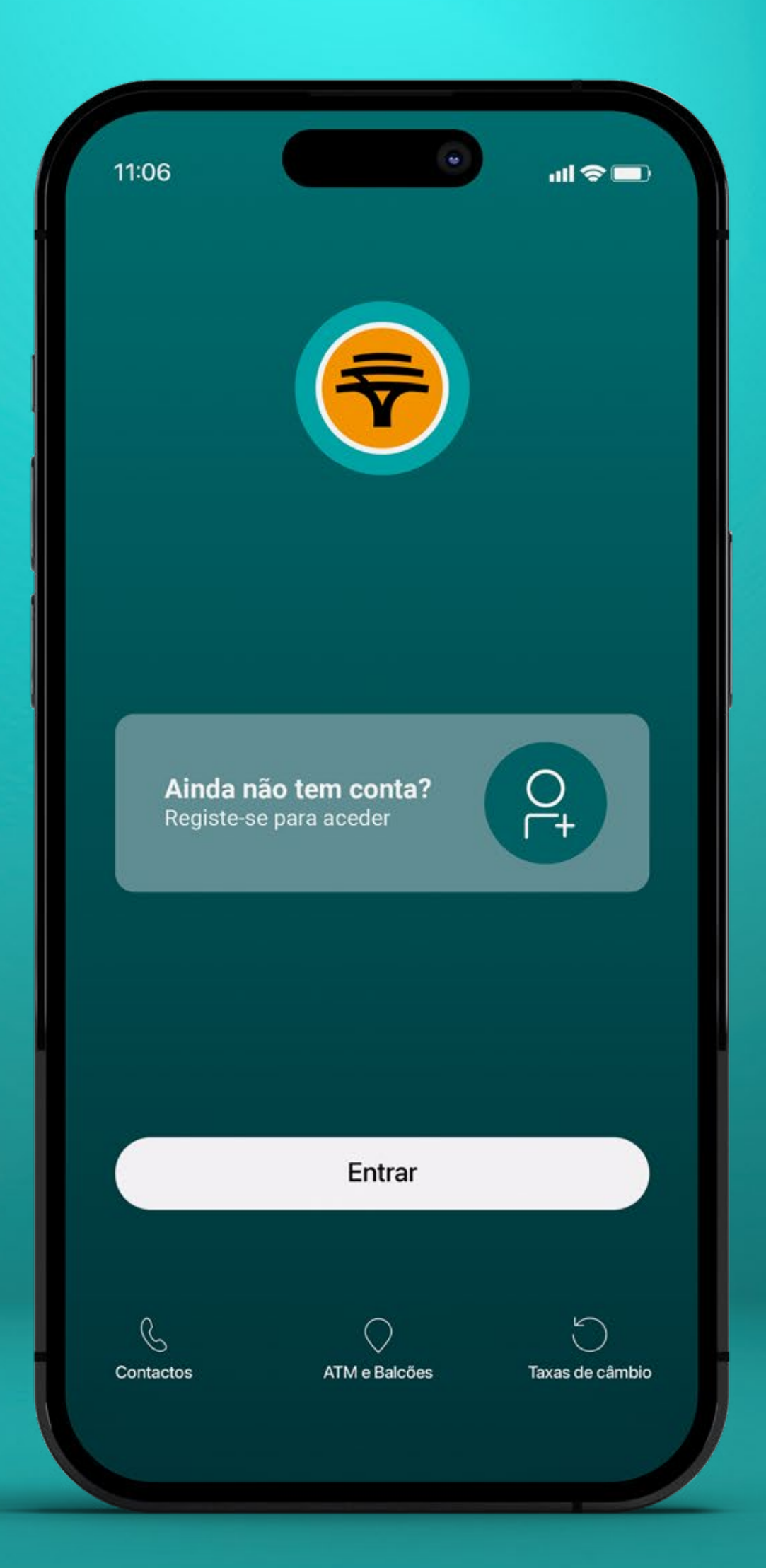

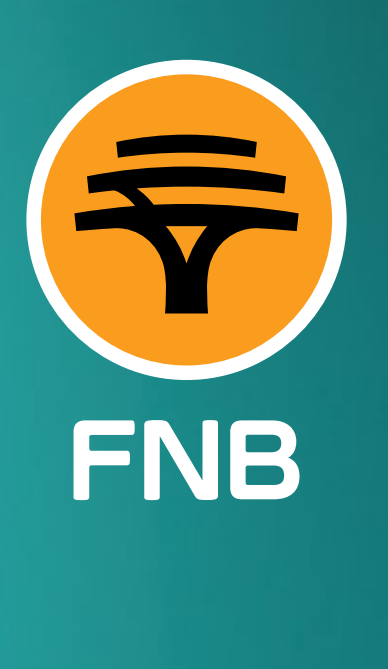

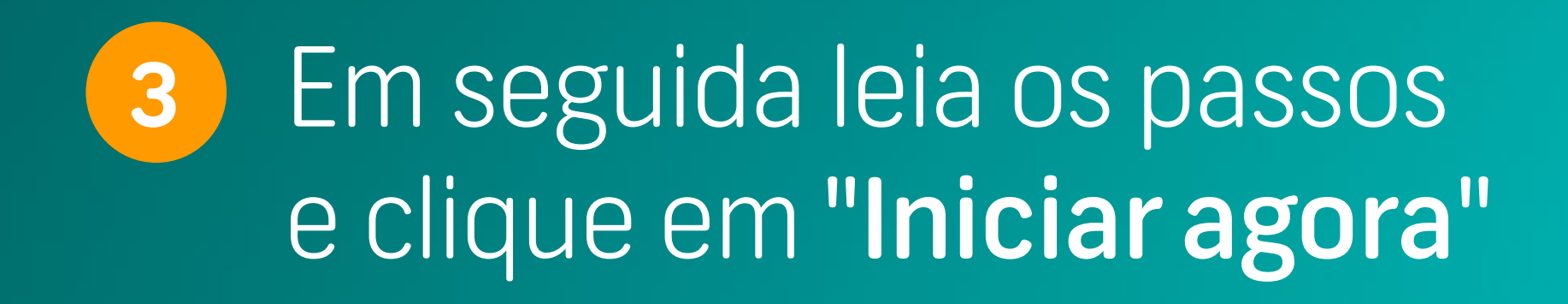

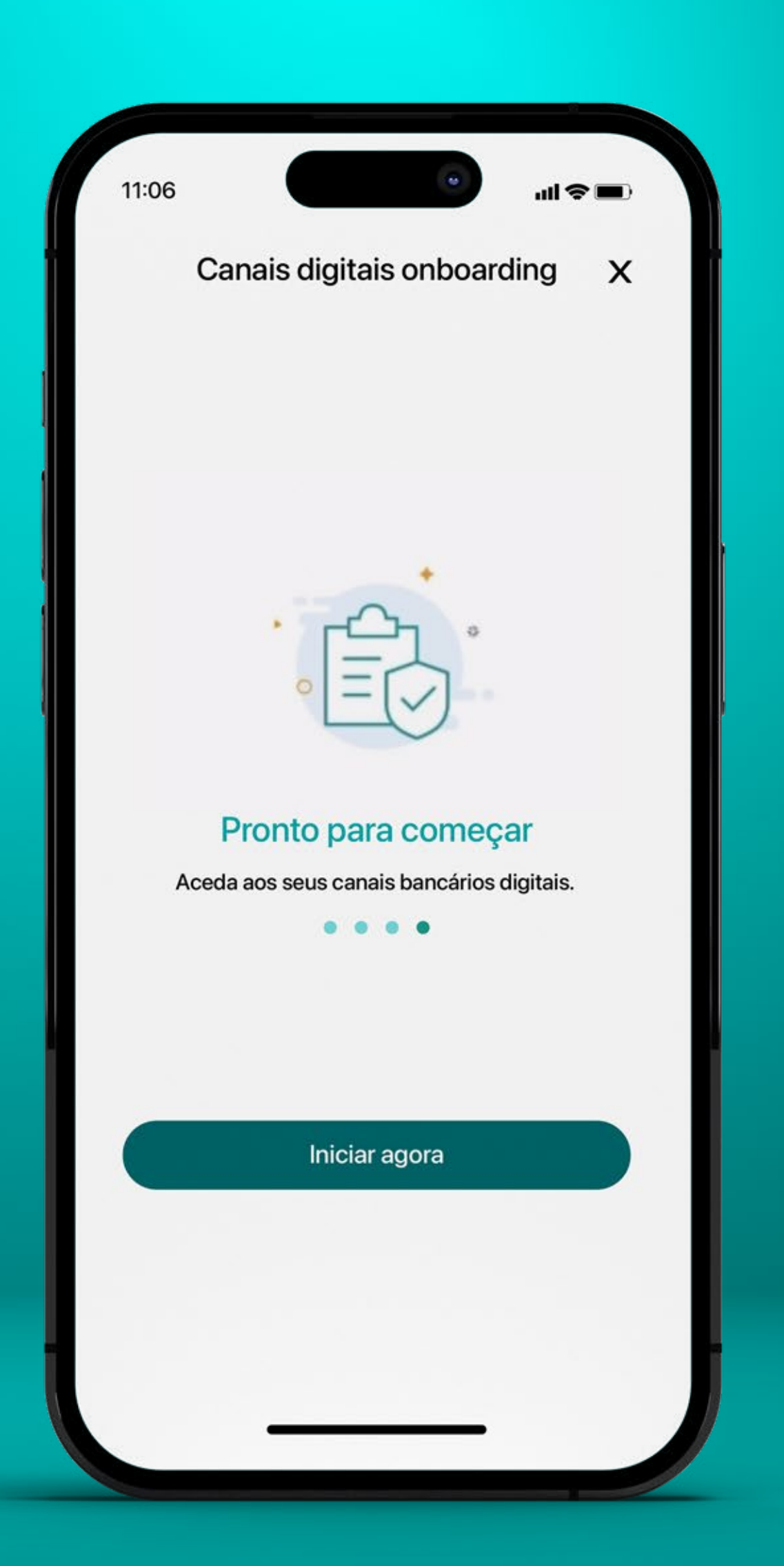

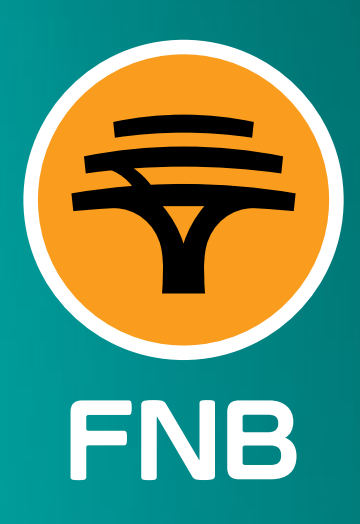

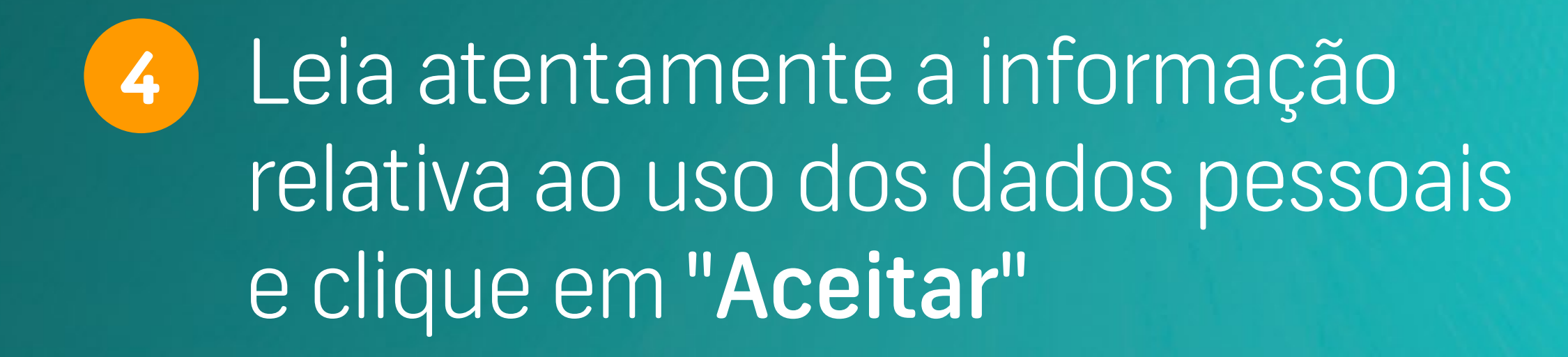

FNB Moçambique, S.A. Subsidiária do Grupo FirstRand

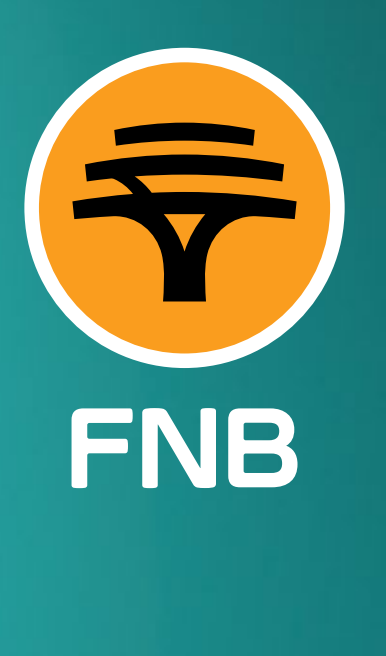

11:07

ul 🗢 🔳

### Por favor leia atentamente a informação abaixo.

Informação relacionada com a utilização e gestão de dados pessoais

#### 1. Proprietário da gestão de dados

FNB MOÇAMBIQUE, SA., (FNB) uma empresa pública limitada com sede na Avenida 25 de Setembro, nº 420, Edifício JAT I, 1 andar, na cidade de Maputo, registrado no Cadastro de Pessoas Jurídicas no âmbito da pessoa Jurídica Número- NUEL 101728927, com o vinte e quatro milhões , oitocentos e quarenta e três mil, cento e vinte e sete Meticais e setenta e sete centavos), detentor do Número único de Identificação Fiscal - NUIT 400076391

#### 2. Contacto

Telefone 94488 ou 21355999 Website: www.fnb.co.mz E-mail: apoio@fnb.co.mz

#### 3. Propósito

3.1. Envio de SMS com o código de autenticação de operações ( OTP );
3.2. Envio de alertas das transações financeiras e não financeiras;
3.3. Permitirá ter dados que permitam contacto entre o Banco e o Cliente em caso de necessidade.

Ao aceitar, declara que compreendeu e aceita as informações acima referidas

Aceitar

5 Leia atentamente a informação relacionada com as comunicações de marketing e clique em "Aceitar" ou "Rejeitar"

FNB Moçambique, S.A. Subsidiária do Grupo FirstRand

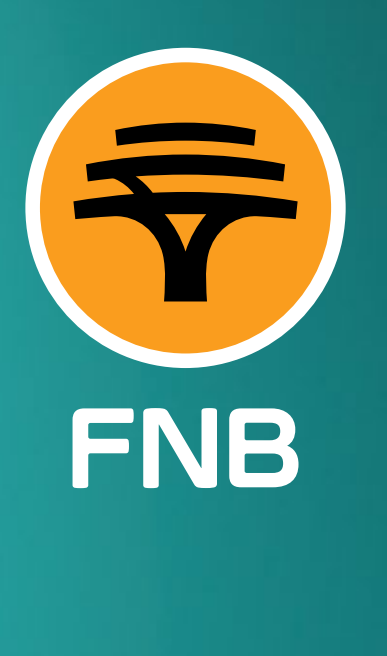

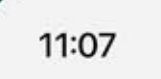

### Por favor leia atentamente a informação abaixo.

#### Informação relacionada com comunicação de marketing

Os seus contactos podem ser usados para enviar mensagens electrónicas para promover serviços ou produtos do FNB.

Podemos gerir as suas informações para enviar-lhe campanhas personalizadas com base nos seus dados pessoais.

Aceita receber as campanhas?

Ao aceitar, declara que compreendeu e aceita as informações acima referidas

#### Aceitar

Se rejeitar, não receberá informações sobre novos produtos do FNB

Rejeitar

Cancelar

6 De seguida insira os dados pessoais solicitados e clique em "Continuar"

|   | Y  |
|---|----|
| f | =N |

|                             | Sobra si                                       |   |
|-----------------------------|------------------------------------------------|---|
|                             | Soblesi                                        |   |
|                             | @3                                             |   |
|                             | Ok, vamos                                      | × |
| Qual é o seu n<br>ABDUL AB  | ome?<br>ICINANE FONDO FLORES                   |   |
| Qual é o seu d<br><b>BI</b> | ocumento de identificação?                     | ~ |
| Qual é o seu n<br>18881809  | úmero do documento<br>1C0030                   | × |
| Qual é o seu n<br>96601192  | úmero NUIT?<br>9                               | × |
| Qual é o nume<br>141110651  | ro da sua conta?<br>0001                       | × |
| +258 🗸                      | Qual é o seu número de telemóvel?<br>849274120 | × |
|                             | Continuar                                      |   |
|                             | Cancelar                                       |   |
|                             | Valtar                                         |   |

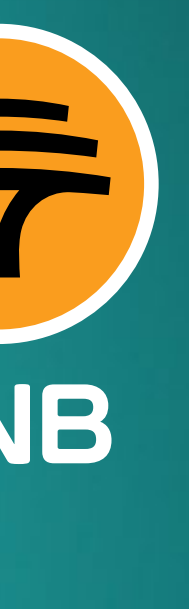

7 Escolha o nome do seu utilizador, a sua palavra-passe e clique em "Continuar"

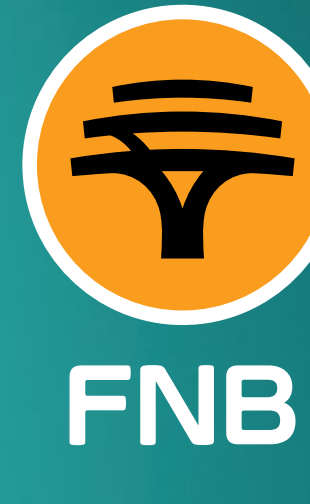

| Detaines de inicio de ses                                                                                                    | sao             |
|----------------------------------------------------------------------------------------------------|-----------------|
| Escolha o seu nome de utilizador<br>dnhawenze                                                                                                    | >               |
| Este utilizador é válido                                                                                                    |                 |
| Por razões de segurança, recomendamos vivame<br>sua palavra-passe para uma nova.                                                                                        | ente que altere |
| Escolha a sua palavra-passe                                                                                                    | Q               |
| Confirme a sua palavra-passe                                                                                                    | 0               |
| <ul> <li>1 letra maiúscula</li> <li>1 letra minúscula</li> <li>1 púmero</li> </ul>                                                                                      |                 |
| <ul> <li>1 letra maiúscula</li> <li>1 letra minúscula</li> <li>1 número</li> <li>1 símbolo ! # \$ % &amp; ' "+ , - / :;? @ _  </li> <li>8-34 caracteres</li> </ul>      |                 |
| <ul> <li>1 letra maiúscula</li> <li>1 letra minúscula</li> <li>1 número</li> <li>1 símbolo ! # \$ % &amp; ' "+, - /:;?@_ </li> <li>8-34 caracteres</li> </ul> Continuar |                 |

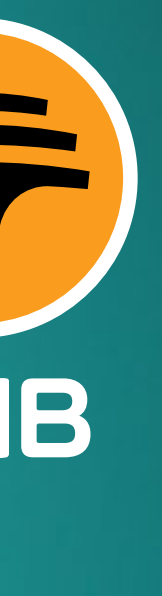

De seguida receberá um código OTP para 8 confirmar o seu número de telefone, insira o código e clique em "Continuar"

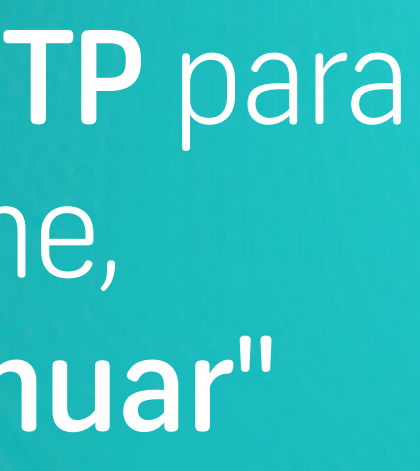

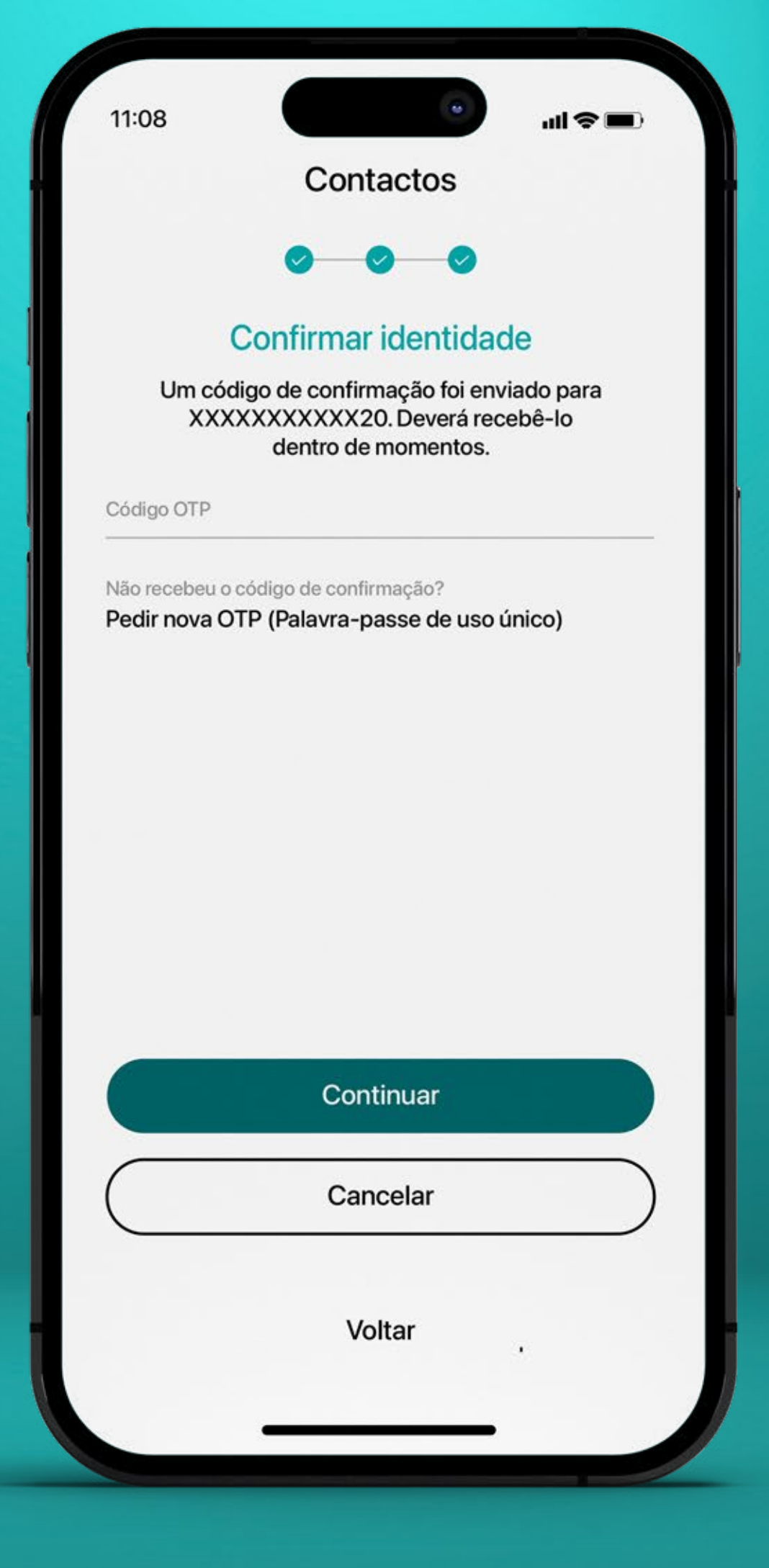

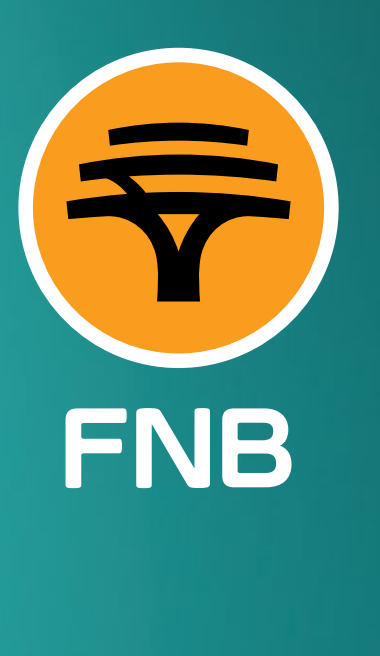

No ecrã seguinte poderá baixar 9 o seu contrato de acesso aos canais digitais e os Termos e Condições

Clique em "Terminar" e estará (10) pronto para uma nova experiência

FNB Moçambique, S.A. Subsidiária do Grupo FirstRand

| ſ | 11:09 all 🗢 🖿                                                                                                    |
|---|----------------------------------------------------------------------------------------------------|
|   | Contrato                                                                                                    |
|   |                                                                                                    |
|   | Por favor, leia os documentos legais                                                                                                    |
|   | Deve ler e aceitar os Termos e Condições para aceder<br>ao Internet e Mobile Banking e terminar o processo de<br>adesão.                                                         |
|   | Código OTP                                                                                                    |
|   | <ul> <li>Contrato para Acesso aos Canais Digitais</li> <li>Termos e Condições</li> <li>Clique aqui para reconhecer que leu e aceitou todas as condições deste serviço</li> </ul> |
|   | Terminar                                                                                                    |
| L | Cancelar                                                                                                    |
|   | Voltar                                                                                                    |
|   |                                                                                                    |

**FNB** 

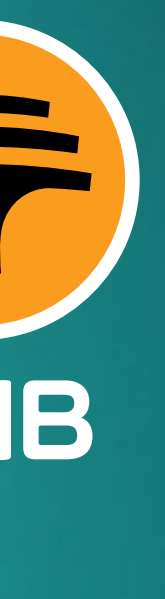

## 11 O seu pedido de adesão será revisto, de seguida receberá as credenciais de acesso à sua App FNB ON

FNB Moçambique, S.A. Subsidiária do Grupo FirstRand

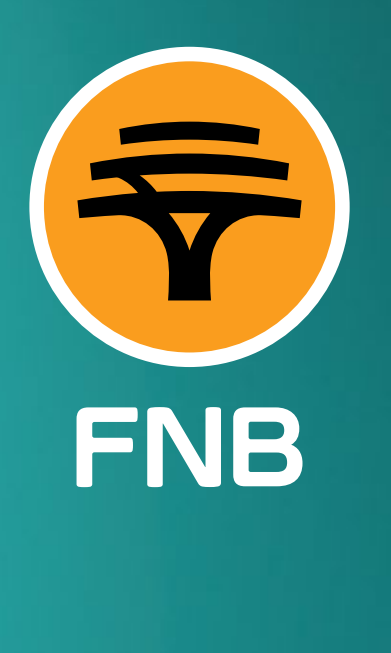

11:10

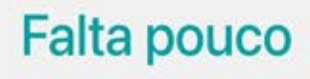

O seu processo de adesão está em validação pela nossa equipa e iremos contactá-lo em breve.